# **BT730**

User manual Wireless thermostat with touch buttons

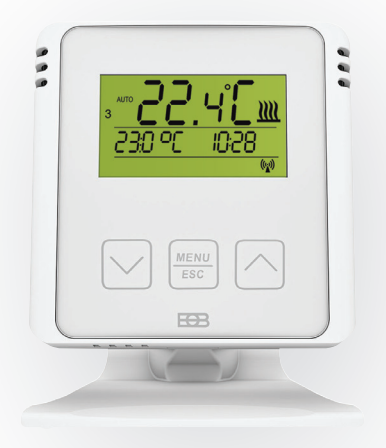

# www.elbock.cz

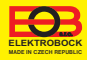

Content

BT730 is a wireless thermostat (transmitter), that depending on the desired temperature in the room, controls the receiver unit BT001, BT002, BT002A, BT003, BT005 or PH-BP1-P9, which switches the connected heating device.

The BT730 is able to controll up to 9 switching elements (receivers). It switches the elements gradually and thus prevents current peaks in the network. Range in buildings is min. 35 m depending on the receiver used.

| Assembly                                                                                                    | 3                                               |
|----------------------------------------------------------------------------------------------------|-------------------------------------------------|
| Control (overview)                                                                                                    | 4                                               |
| Time setting                                                                                                    | 5                                               |
| Pairing with receivers                                                                                                    | 6                                               |
| Deleting receivers                                                                                                    | 8                                               |
| Program settings                                                                                                    | 9                                               |
| Operating modes                                                                                                    | 11                                              |
| Holiday mode                                                                                                    | 12                                              |
| Setting constants                                                                                                    | 13                                              |
| eetang eenetante minimum                                                                                                  |                                                 |
| Changing the desired temperature and prog                                                                                 | gram,                                           |
| Changing the desired temperature and prog<br>operating hours                                                              | gram,<br>17                                     |
| Changing the desired temperature and prog<br>operating hours                                                              | gram,<br>17<br>19                               |
| Changing the desired temperature and prog<br>operating hours<br>Key lock                                                  | gram,<br>17<br>19<br>19                         |
| Changing the desired temperature and prog<br>operating hours<br>Key lock<br>Battery replacement<br>Error messages         | gram,<br>17<br>19<br>19<br>20                   |
| Changing the desired temperature and prog<br>operating hours<br>Key lock<br>Battery replacement<br>Error messages<br>Tips | gram,<br>17<br>19<br>19<br>20<br>20             |
| Changing the desired temperature and prog<br>operating hours                                                              | gram,<br>17<br>17<br>19<br>19<br>20<br>20<br>21 |
| Changing the desired temperature and prog<br>operating hours                                                              | gram,<br>17<br>19<br>20<br>20<br>21<br>23       |

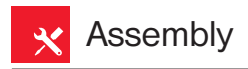

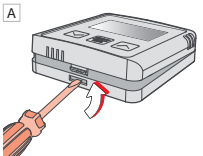

Open the front cover of the transmitter.

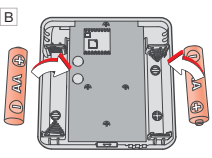

Insert 2 x 1.5 V AA alkaline batteries.

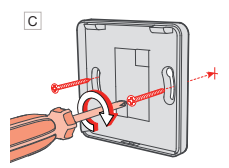

Attach the back cover to the wall.

Free standing assembly:

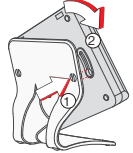

Slide the thermostat onto the stand and secure by turning.

Dispose of used batteries in accordance with the regulations for handling hazardous waste!

÷

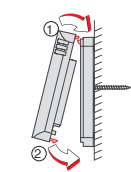

Clap the front cover onto the back.

D

Avoid placing near locationsuch as window sills, televisions, PCs or devices with hot or cold radiation. Always use only 2 x 1.5 V batteries, type AA! (do not use rechargeable batteries).

Ē

# Control (overview)

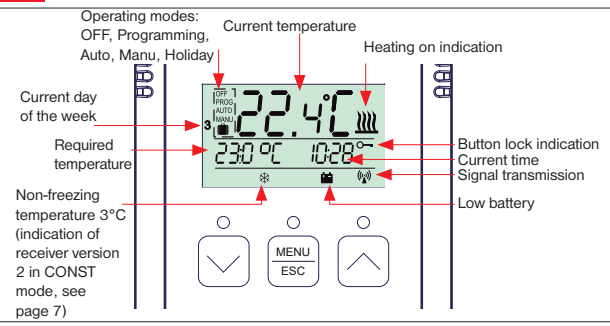

#### Functions of the control buttons

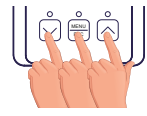

1. press

The first press on any button activates the backlight of the display.

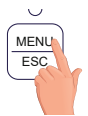

2. press

short press on the MENU button = ENTER (confirmation)

long press on the MENU (approx. 3 s) = step back

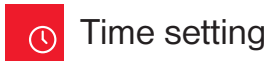

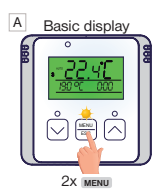

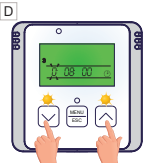

The hours are flashing. Use the

AUTO or MANU will appear

Use the **button** to find **"CLOC"**.

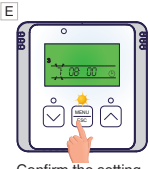

Confirm the setting with 1x MENU.

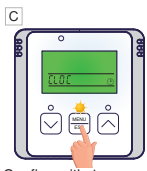

Confirm with 1x MENU.

F

In the same way, set the minutes, seconds as well as the day, month and year. Confirm each setting with the MENU button.

G

To return to the basic display, press and hold 2x MENU.

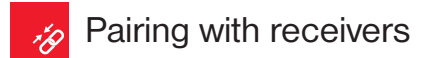

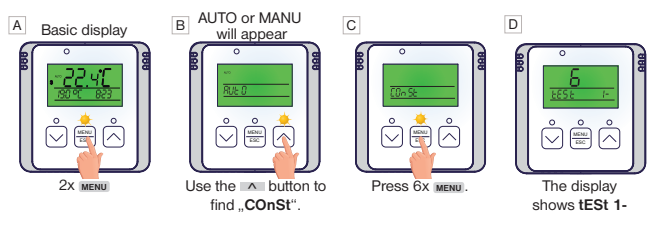

E On the receiver\*, press briefly for approx. 1s function button.

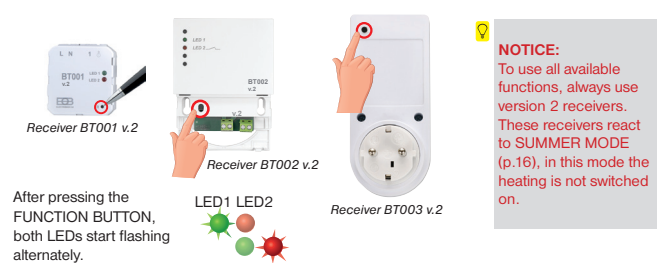

\* The receiver must be connected according to the diagram - see the instructions for the receiver and must be under voltage. Types of receivers on page 23.

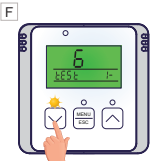

Press the v button to send a signal to the receiver.

H Do you wish to pair 2nd

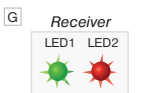

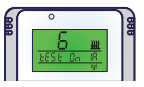

Both LEDs on the receiver will light up several times simultaneously and the output relay will turn on and off several times. **"Test On / Test Off"** appears alternately on the transmitter display.

Wait about 10 seconds for synchronization will be fineshed THEREBY IS THE 1ST RECEIVER PAIRED.

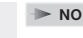

Press and hold the MENU button twice to return to the basic display.

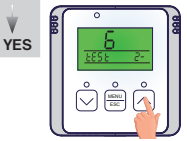

receiver with this transmitter?

Press 1x button and "tESt 2-" will appear on the display.

On the **second receiver** briefly press the FUNCTION button for approx. 1s, this will cause both diodes to flash.

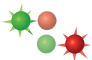

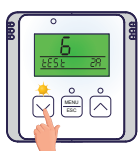

Press the v button to send the signal to the second receiver.

To return to the basic display, press longer 2x menu.

If the message Ertr (communication error) appears on the display, the learning process did not proceed correctly and the entire learning process must be repeated. symbol \*: indicates a version 2 receiver that enables the SUMMER MODE function, see page 16

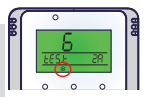

\* If you activate the receiver of an older version, the sign ∞ will not appear and the constant SUMMER mode cannot be used! ALWAYS USE Version 2 RECEIVERS!

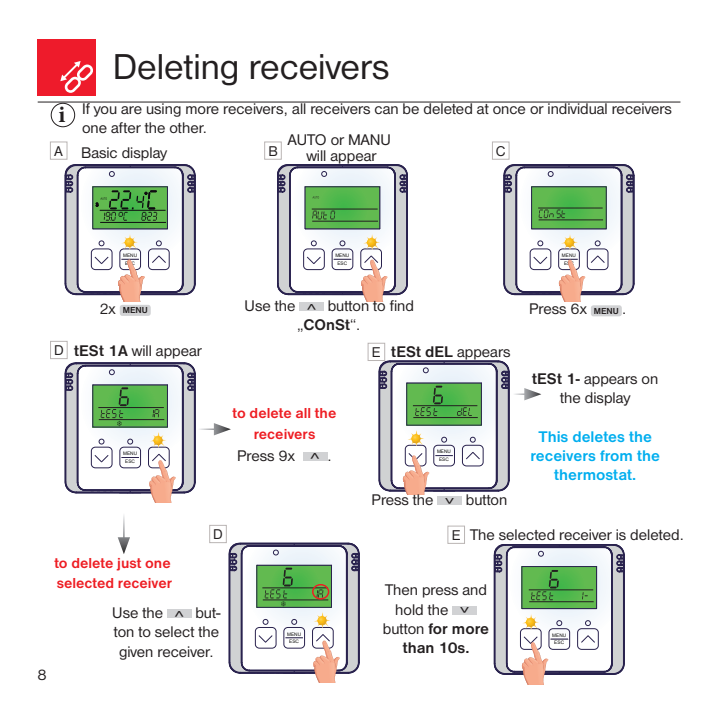

## Program settings

1

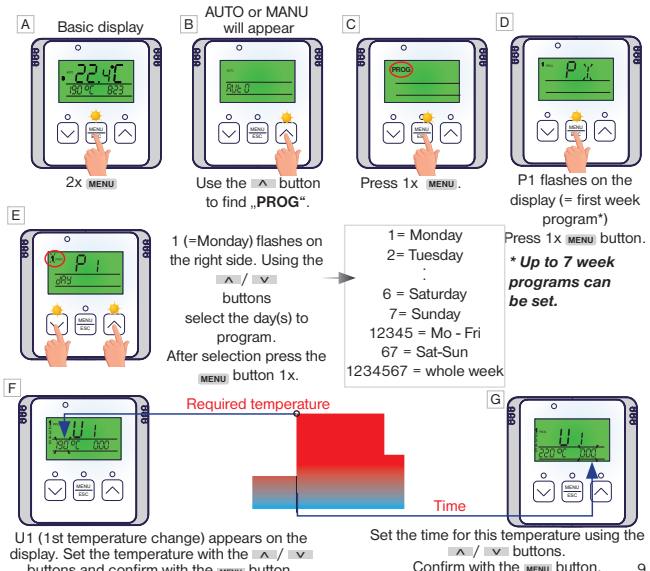

buttons and confirm with the MENU button.

Confirm with the MENU button.

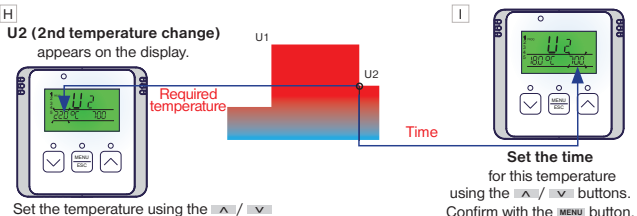

Set the temperature using the / v buttons and confirm with the MENU button.

U3 will now appear on the display to set the third temperature change. Use the same method as when setting the previous temperature sections. In this way, up to six temperature changes per day can be set.

To select other days press 1x longer the **MENU** button or to return to the basic display press 3x longer the **MENU** button.

In order the thermostat to work according to the set program, the AUTO operating mode must be activated.

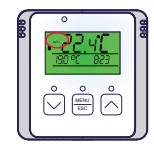

See page 11 for setting the thermostat's operating modes.

 $({f i})$  You can find an example of setting a weekly program on page 21.

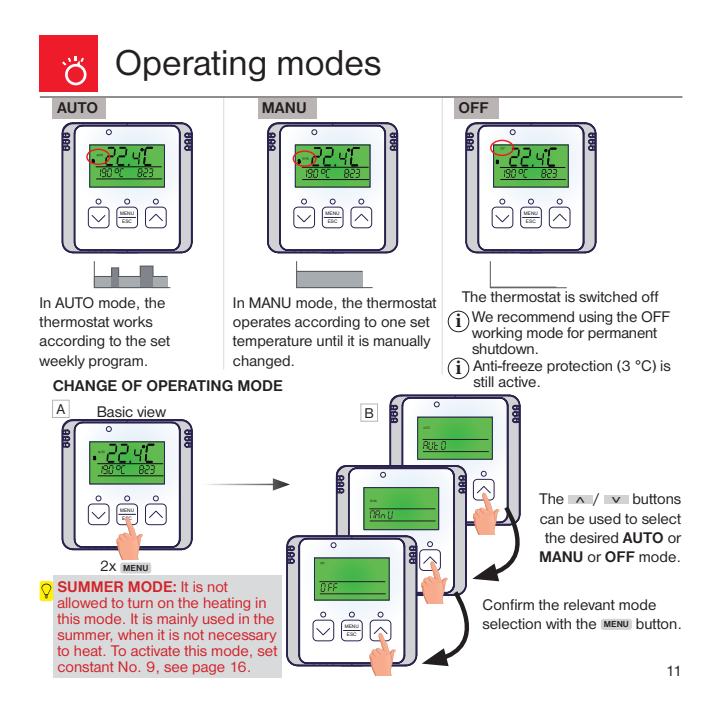

## Holiday mode

The thermostat maintains the set temperature until the set time and date.

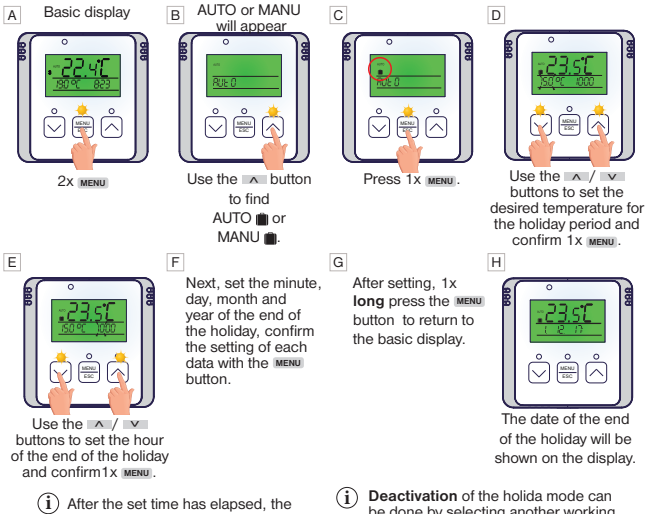

12

thermostat will automatically return to the previously set AUTO or MANU mode.

be done by selecting another working mode AUTO, MANU, OFF (see page 11).

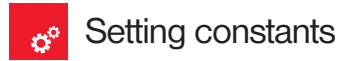

Graphical display of constants:

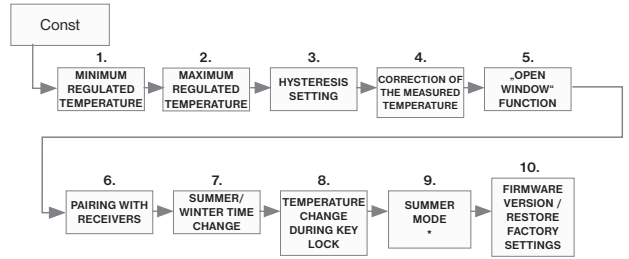

#### \* SUMMER MODE

IF YOU ACTIVATE A RECEIVER OTHER THAN VERSION 2, THEN THIS CONSTANT WILL NOT APPEAR, IT IS HIGHLY RECOMMENDED TO USE VERSION 2 (v.2) RECEIVERS.

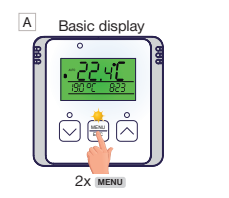

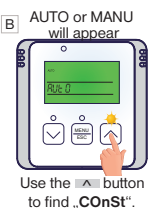

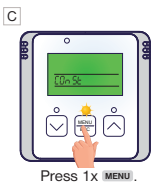

D 1. Minimum regulated temperature

(5°C to 10°C, default setting 5°C)

(i) Setting the limitation of the minimum adjustable temperature.

#### E 2.Maximum regulated temperature

(15°C to 39°C, default setting 39°C)

i

Setting the limitation of the maximum adjustable temperature.

#### F 3. Hysteresis

(0.2°C to +6°C, default setting 0.5°C) According to the set value, the thermostat will turn on at the temperature: T switching = T required - HYSTERESIS

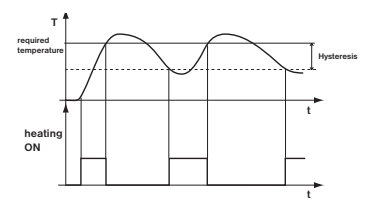

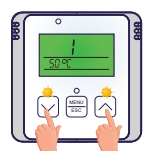

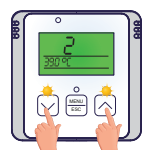

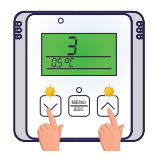

Use the A / V buttons to set the appropriate value and confirm with the MENU button.

#### G 4. Correction of the measured temperature

(-5°C to +5°C, default setting 0°C)

(i)

#### This constant is used for manual comparison of deviations between the actual and measured temperature (this can be caused for example by inappropriate positioning of the thermostat).

H 5. "OPEN WINDOW" function (default setting "-" no activ )

(i) If the room temperature suddenly drops by 1.2°C within 2 minutes, the thermostat will send a signal to turn off the heaters and thus save energy. The thermostat will return to normal mode as soon as the temperature rises again.

To activate this function, use the / v buttons to select the "y" symbol, and to deactivate this function, select the "-"symbol. Confirm with the were button.

When this function is activated, **OPEN** appears on the display in the basic diplay.

#### 6. Pairing with receivers

see page 7. Confirm with the MENU button.

#### J 7. SUMMER/WINTER TIME change (default setting Y)

(i) If Y (YES) is selected, the SUMMER/WINTER time is automatically changed according to the calendar. You don't have to watch when the time changes, the thermostat will take care of automatically setting the time for the given period.

Use the / v buttons to select the "y" symbol (use) or the "-" symbol (do not use). Confirm with the MENU button.

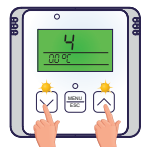

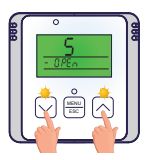

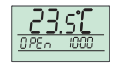

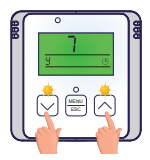

### K 8. Changing the required temperature when the keys are locked

This constant makes it possible to enable or disable the change of the desired temperature within the allowed range even when the keys are locked.

Use the A / W buttons to select the "- - - - " symbol (temperature change is not allowed) or set the temperature from 0.5°C to 6°C (temperature change allowed see example). Confirm with the www button.

E.g.: Set a value of e.g. 2°C and activate the key lock, see page 19. The desired temperature in AUTO mode is, for example 19°C and the key symbol lights up on the display. Press any button to activate the backlight of the display and then using the A / v buttons it will be possible to adjust the desired temperature in the range from 17°C to 21°C. In AUTO mode this change is short-term, in MANU mode the change is permanent. ATTENTION after unlocking the keys (releasing the lock), the desired temperature returns to the original value (i.e. according to the given example to 19°C)!

L 9. Summer mode (default setting -)

The constant only appears by acitvated receivers version 2 that react to this mod. It is not allowed to turn on the heating in this mode. It is mainly used in the summer, when it is not necessary to heat. After activating this mode, the sign SUMMER will appear on the display. Anti-freeze protection is not functional in this mode!

Use the / v buttons to select the "y" symbol (use) or the "-" symbol (do not use). Confirm with the MENU button.

#### M 10. Firmware Version/Factory Reset

i

(i)

ï

Information about the firmware version is displayed.

A RESET can be performed in this constant.

If you press the v button for a long time (for more than 5s),

RESET will appear on the display and the thermostat will return to factory settings.

All settings will be deleted by this!

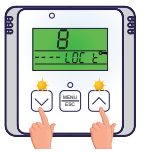

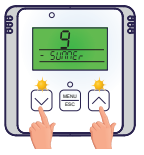

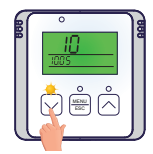

# Changing the required temperature and program, operating hours

#### When the AUTO mode is active

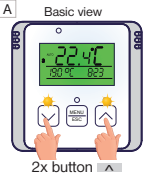

or 2x button v

D

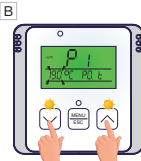

The required temperature will start flashing. The required temperature can be changed with the or buttons.

A different weekly program can be activated with the A or V buttons. Long press MENU

= confirmation and return

#### Short press MENU

E

= display of operating hours

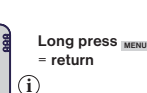

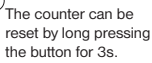

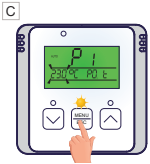

#### Long press MENU

= confirmation and return

#### Short press MENU

- activation of another program
  - Changing the desired temperature in AUTO mode remains valid only until the next change in the program.
    - i Operating hours example:

| -   | 17    | 00  | υ |
|-----|-------|-----|---|
| - L | - 1.1 | 00. |   |

= 117 hours and 8 minutes

#### With MANU mode active

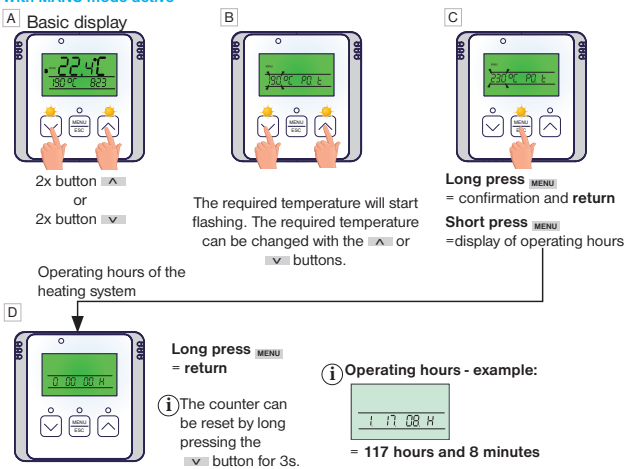

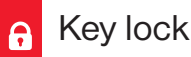

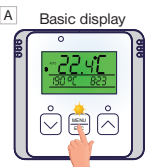

1x MENU, this activates the display backlight

B Key lock display

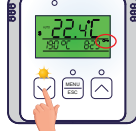

Long press the v button for more than 5 seconds to activate the key lock.

- Deactivation can be done by long pressing the button for longer than 5s again while the LCD backlight is active.
  - If you wish to change the desired temperature even when the keys are locked, use the function see page 16.

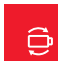

## Battery replacement

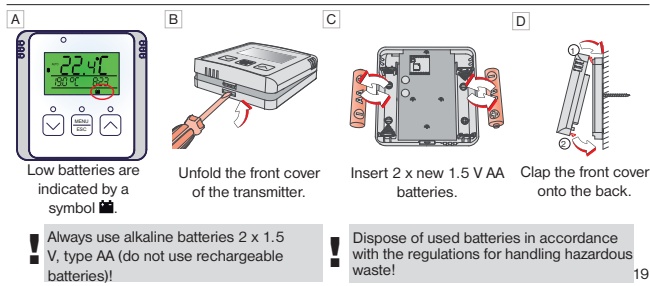

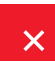

### Error messages

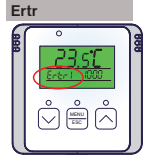

#### = Connection error

The number after Ertr indicates which of the receivers does not communicate with the thermostat (e.g. Ertr2 means that the second receiver does not communicate).

Options to remove the error:

A.If there was an error when activating the receiver with the transmitter, repeat the activation process one more time - see pages 6-7. B. The error appeared during normal operation after a certain period of use: Check whether the symbol indicating low batteries is displayed on the thermostat

- If YES, replace the weak batteries with new ones.
- If NOT, check if the green LED1 on the receiver is flashing or constantly shining.
  - If the green LED1 flashes, the code in the receiver has been deleted and the pairing process must be repeated - see pages 6-7.
  - If the green LED1 is on, remove the batteries from the thermostat for 2 minutes and unplug the receiver for 2 minutes as well. Then put the batteries back into the thermostat and connect the receiver to power. It should re-pair in a short while.

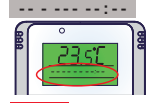

= Initialization of touch surfaces

This symbol indicates a state where the touch buttons are unable to recognize a press and the processor enters initialization mode.

Options to remove the error:

Wait 40 seconds and the thermostat will return to normal mode.

Tips

- In the period outside the heating season, we recommend activating the SUMMER MODE function see page 16.
- We do not recommend leaving the paired receiver without voltage, because in this case the thermostat will start sending a so-called search signal after a certain time, which will cause the batteries in the transmitter to quickly discharge.

# An example of setting a weekly program

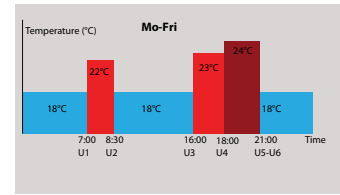

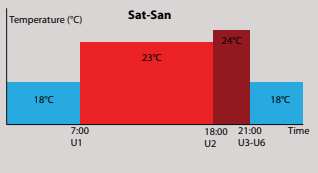

Press 2x MENU button and select the **PROG** mode with the A button.

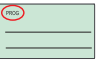

Press 1x MENU button.

P1 (=first weekly program) flashes on the display.

Press 1x MENU button. The small number 1 flashes on the display (= Monday)

Press 7x A button The display now flashes 1,2,3,4,5 (= Monday to Friday).

Press 1x MENU button.

U1 (1st temperature change) appears on the display and 19°C flashes. P 11

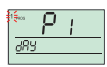

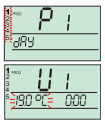

Use the <u>h</u> button to set 22 °C.

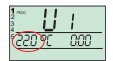

Press 1x MENU button.

Use the A button to set

Press 1x MENU button

7.00

the display.

The time **0:00** is now flashing on the display.

U2 (2nd temperature change)

Lise the V button to set 18°C

appears on the display and 22 °C flashes

Press 1x MENU button. The

time 7:00 is now flashing on

<sup>3</sup><sup>3</sup><sup>™</sup> **U** I 220 °C ≥000€

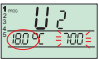

Use the ^ button to set 8:30.

Press 1x MENU button.

U3 appears on the display and 18°C flashes.

Use the button to set 23°C. Press 1x MERU button. The time 8:30 is now flashing on the display. Use the button to set the time to 16:00.

Press 1x MENU button.

U4 will now appear on the display and 23 °C will flash. Use the A button to set 24°C. Press 1x MENU button. Use the A button to set the time to 18:00. Press 1x MENU button.

US appears on the display and 24 °C flashes. Use the A button to set the time to 18°C. Press 1x MENU button. Use the A button to set the time to 21:00. Press 1x MENU button.

U6 appears on the display.

Leave U6 unchanged.

Press 2x MENU button.

U1 will appear on the display. Hereby we preset program from Monday till Friday.

Press and hold the MENU button 1x.

1,2,3,4,5 (Monday to Friday) will flash on the display.

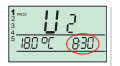

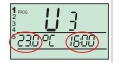

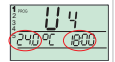

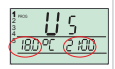

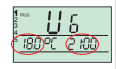

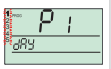

Press 1x A button. 6.7 (Saturday to Sunday) is now flashing on the display. Note: In program 1, we will also set Saturday and Sunday. So we leave P1 unchanged.

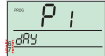

Press 1x MENU button.

U1 (1st temperature change) appears on the display and 19°C flashes.

Use the <u>h</u> button to set 23°C. Press 1x MENU button.

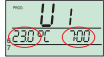

The time **0:00** is now flashing on the display. Use the **button** to set the time to **7:00**.

Press 1x MENU button. U2 (2nd temperature change) appears on the display and 23°C flashes.

Press 1x MENU button.

The time **7:00** is now flashing on the display. Use the button to set the time to **18:00**.

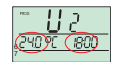

Press 1x MENU button.

U3 appears on the display, 24°C flashes.

Use the <u>button</u> button to set **18°C**. Press 1x MENU button.

The time **18:00** is now flashing on the display. Use the button to set the time to **21:00**.

U4 appears on the display. Leave U4 unchanged. Press 2x MENU button.

U5 appears on the display. Leave U5 unchanged. Press 2x MENU button.

U6 appears on the display. Leave U6 unchanged. Press 2x MENU button.

U1 will appear on the display again. Thereby we preset program for weekend. Long press 3 x on the MENU button to return to the basic display.

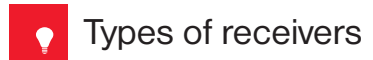

#### ATTENTION: To use all available functions, always use version 2 receivers (labeled v.2 on the front side). These receivers react to SUMMER MODE (p.16), in which the device is not switched on.

#### BT001 wireless receiver under the switch

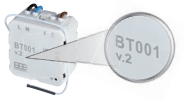

#### BT002-A wireless dual circuit receiver - wall mounted

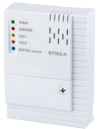

#### BT005 wireless receiver for socket

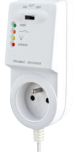

#### BT002 wireless receiver -

#### wall mounted

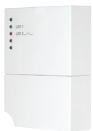

#### BT003 wireless receiver for socket

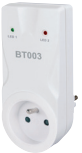

#### PH-BP1-P9 nine-channel wireless receiver - on a DIN rail

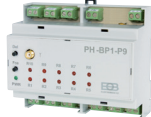

| TECHNICAL PARAMETERS  |                               |  |  |
|-----------------------|-------------------------------|--|--|
| Power supply          | 2 x 1.5 V AA alcal. battery   |  |  |
| Communication type    | two-way                       |  |  |
| Vf power              | < 10 mW                       |  |  |
| Frequency             | 433.92 MHz                    |  |  |
| Hysteresis            | 0.2°C to 6°C                  |  |  |
| Number of temperature | 6 temperature changes per day |  |  |
| changes               |                               |  |  |
| Min. programming time | 10 minutes                    |  |  |
| Temperature settings  | after 0.5°C                   |  |  |
| Temperature range     | 5 to 39°C (antifreeze 3°C)    |  |  |
| Min. indication jump  | 0.1°C                         |  |  |
| Measurement accuracy  | ± 0.5°C                       |  |  |
| Battery life          | heating season                |  |  |
| Degree of coverage    | IP20                          |  |  |
| Operating temperature | 0°C to +40°C                  |  |  |

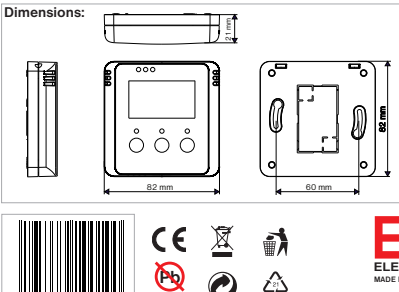

LEAD ER

EU CERTIFICATE OF CONFORMITY ELEKTROBOCK C2 s.r.o. hereby states that the BT730 WiF1 radio device is in accordance with Regulation No. 2014/53/EU. The entire EU certificate of Conformity can be found on the website www.block.cz For the purpose of any warranty and post-warranty service, please, send the product including proof of purchase to the address of the manufacturer. The warranty does not apply to defects caused by improper installation and interference with the equipment design.

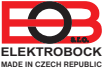

ELEKTROBOCK MTF s.r.o. Blanenská 1763 Kuřim 664 34 Tel.: +420 541 230 216 www.elbock.cz